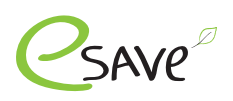

# esave Abrechnungssystem

| esave Abrechnungssystem                       | 2  |
|-----------------------------------------------|----|
| Wandlung der Technologie                      | 2  |
| Warum gibt es ein neues Abrechnungssystem?    | 2  |
| Neu ab Q3 / 24                                | 2  |
| esave SL-Control Abrechnungssystem bis Q3/24  | 5  |
| Neue Anlage eröffnen                          | 3  |
| Gateway Funktion erweitern                    | 4  |
| esave SL-Control Abrechnungssystem ab Q3/24   | 5  |
| Abo Varianten                                 | 5  |
| Variante 1: Cellular und Mesh Geräte gemischt | 6  |
| Variante 2: Reine Cellular Anlage             | 7  |
| Manueller Modus                               | 8  |
| Automatischer Modus                           | 9  |
| Credits hinzufügen                            | 10 |
| esave Inbetriebnahme mit QR-Code              | 11 |

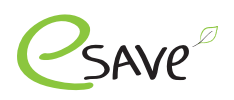

## Wandlung der Technologie

Neuste Entwicklungen und Technologien bringen laufend neue Möglichkeiten. Gateway welche zusätzlich in einem Schaltschrank montiert werden müssen, werden durch 2 in 1 Controller ersetzt. Spart Zeit bei der Installation und schafft neue Möglichkeiten.

Gateway - Generation 1 Cellular Devices - Generation 2 SL-Gateway SL-Gateway SLC-Motion203-C ST / HS SLC-Hub203-C SLC-Enviro203-C

## Warum gibt es ein neues Abrechnungssystem?

- Wandlung der Technologie, ergibt viel mehr Möglichkeiten und Sicherheiten
- Vereinheitlichung beim Abrechnungssystem. Es wird nicht zwischen Gateway Generation 1 und Generation 2 unterschieden

#### Neu ab Q3 / 24

- Monatliche oder Jährliche Abrechnung möglich
- Vorauskasse, damit keine monatliche oder jährliche Kosten entstehen
- Zwei Abo Möglichkeiten: Standard oder Light
- Mischanlage mit Gen. 1 und 2 Devices können nur ein Abo enthalten
- Anlagen mit Gateway Gen. 2 Devices können beide Abos enthalten
- Verteilung auf mehrere Server, damit das ganze System effizienter und stabiler wird

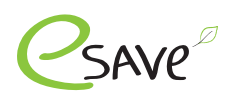

#### Neue Anlage eröffnen

1. Auf der esave Webseite unter folgendem Link, das Formular zur "Neuen Anlage" ausfüllen. <u>Hier ausfüllen</u>

| Κ | Kundenadresse                                                         |                     |  |  |
|---|-----------------------------------------------------------------------|---------------------|--|--|
|   | Firma*                                                                | Strasse/Nummer*     |  |  |
|   | PLZ/Ort*                                                              | Kontaktperson*      |  |  |
|   | Allgemeine E-Mail*                                                    | Persönliche E-Mail* |  |  |
|   | Telefon*                                                              |                     |  |  |
|   | Rechnungsadresse gleich wie Kundenadresse                             |                     |  |  |
|   | Referenz Nummer                                                       |                     |  |  |
|   | Anlagename                                                            |                     |  |  |
|   | Gateway Funktion                                                      |                     |  |  |
|   | Serien Nr. und jeweilig wie viele Geräte freigeschaltet werden sollen |                     |  |  |
|   |                                                                       |                     |  |  |
|   |                                                                       |                     |  |  |
|   |                                                                       |                     |  |  |
|   |                                                                       |                     |  |  |

#### Zahlungsbedingung: 15 Tage Netto

- 2. Kundenadresse erhält nach Bearbeitung des Formular, die Zugangsdaten per Mail zugestellt. Dieser ist anschliessend berechtigt, neue Benutzer anzulegen.
- 3. Die Rechnungsadresse bekommt die Rechnung per Mail zugeschickt. Wird diese nicht innerhalb der 15 Tage beglichen, wird die Anlage, auf Inaktiv gesetzt

#### Zahlungsbedingung: Vorauskasse

- 2. Die Rechnungsadresse bekommt die Rechnung per Mail zugeschickt. Diese muss zuerst bezahlt werden. Wurde die Rechnung beglichen, wird die neue Anlage erstellt.
- 3. Kundenadresse erhält nach Bezahlung, die Zugangsdaten per Mail zugestellt. Dieser ist anschliessend berechtigt, neue Benutzer anzulegen.

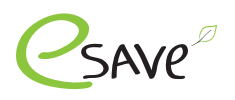

#### Gateway Funktion erweitern

1. Auf der esave Webseite, das Formular zur "Gateway Funktion erw." ausfüllen. <u>Hier ausfüllen</u>

| Kundenadresse                  |                                          |  |
|--------------------------------|------------------------------------------|--|
| Firma*                         | Kontaktperson*                           |  |
| Persönliche E-Mail*            | Telefon*                                 |  |
| Rechnungsadresse gleich w      | vie Kundenadresse                        |  |
| Referenz Nummer                |                                          |  |
| Anlagename                     |                                          |  |
| Anlagenummer                   |                                          |  |
| Serien Nr. und jeweilig wie vi | iele Geräte freigeschaltet werden sollen |  |
|                                |                                          |  |
|                                |                                          |  |
|                                |                                          |  |
|                                |                                          |  |

#### Zahlungsbedingung: 15 Tage Netto

- 2. Nach erhalt des Auftrages, wird dieser innerhalb von 24 Std. bearbeitet. Sobald die Gateway Funktion aktiviert wurde, wird der Kunde darüber informiert.
- 3. Die hinterlegte Rechnungsadresse bekommt die Rechnung per Mail zugeschickt. Wird diese nicht innerhalb der 15 Tage beglichen, wird die Gateway Funktion deaktiviert.

#### Zahlungsbedingung: Vorauskasse

- 2. Die Rechnungsadresse bekommt die Rechnung per Mail zugeschickt. Diese muss zuerst bezahlt werden. Wurde die Rechnung beglichen, wird die Gateway Funktion aktiviert.
- 3. Sobald die Gateway Funktion bei der gewünschten Anlage aktiviert wurde, wird der Kunde darüber informiert.

#### Wo finde ich die Anlage Nr.

- 1. Loggen Sie sich auf der SL-Control Webplatform ein. Login
- 2. Öffnen Sie Ihre oder die gewünschte Anlage
- 3. Die Anlage Nr. ist in der URL auszulessen

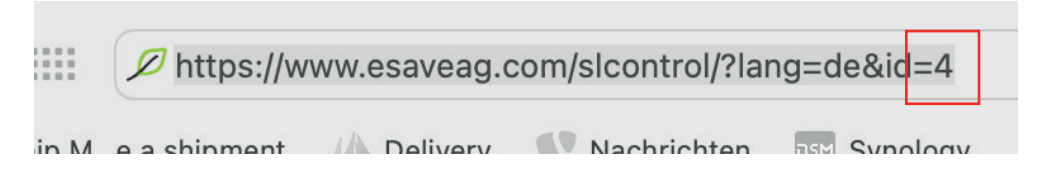

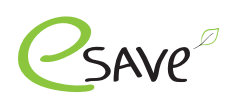

### Abo Varianten

| Features                                                                       | Standard                  | Light                                                            |
|--------------------------------------------------------------------------------|---------------------------|------------------------------------------------------------------|
|                                                                                |                           | Beim Einschalten und<br>ab 00:00 Uhr alle 8 Std.                 |
| Datenübertragung                                                               | alle 15 Minuten           | Beim Einschalten<br>um 00.00 Uhr<br>um 08.00 Uhr<br>um 16:00 Uhr |
| Credits pro Jahr pro<br>kontrollierten Leuchtpunkt                             | 12 Credits                | 6 Credits                                                        |
| Höchste Dateninformation                                                       |                           | ×                                                                |
| Offline Speicherung der Daten<br>im Controller (min. 24 Std.)                  |                           | ×                                                                |
| Energiedaten in Echtzeit                                                       |                           | ×                                                                |
| Verkehrsdaten in Echtzeit                                                      |                           | ×                                                                |
| Wetterdaten in Echtzeit                                                        | $\bigcirc$                | ×                                                                |
| Kosten pro Jahr und<br>kontrollierten Leuchtpunkt<br>(neu auch für SL-Gateway) | 12 Credits pro Lichtpunkt | 6 Credits pro Lichtpunkt                                         |

Achtung: Abo Mischanlagen sind nur im Manuellen Modus möglich. Im Automatischen Modus ist dies nicht möglich

# Cellular Controller

- ► SLC-Hub203-C
- ► SLC-Motion203-C ST / HS
- ► SLC-Enviro203-C
- ► SLC-RC Switch203-C

Cellular Geräte haben 5 Jahre Konnektivität inklusive, welche direkt der Anlage gutgeschrieben werden. Die Geräte sollten bis spätestens 2 Jahre nach Auslieferung (ab Lager esave ag) in Betrieb genommen werden. Ab dem 3 Jahr werden noch 4 Jahre Konnektivität gewährleistet, ab dem 4. noch 3 Jahre, etc.

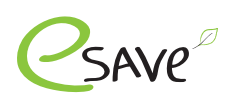

# Variante 1: Cellular und Mesh Geräte gemischt

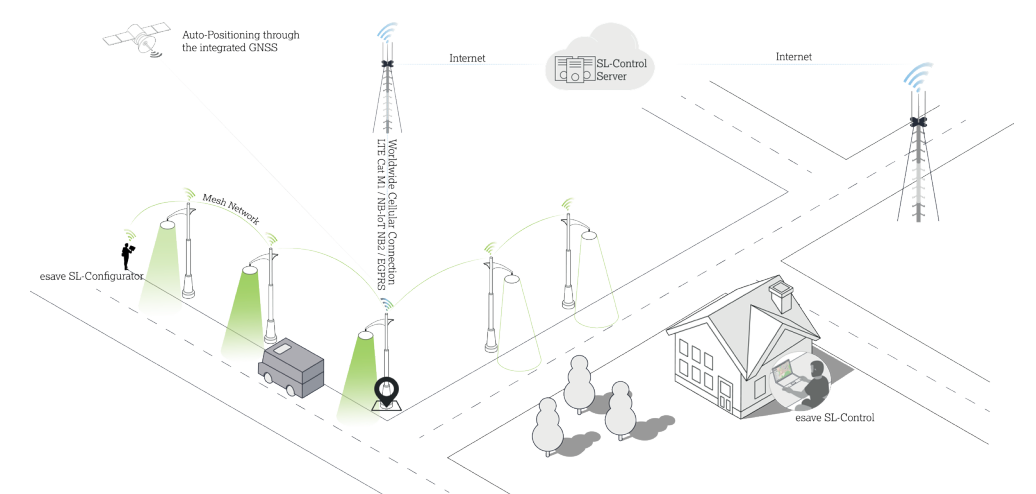

|                                 | Standard                                                                                                    | Light                                                                                                    |
|---------------------------------|----------------------------------------------------------------------------------------------------|----------------------------------------------------------------------------------------------------|
| Anzahl Controller mit Cellular  | 1 Stk.                                                                                                    | 1 Stk.                                                                                                    |
| Anzahl Controller ohne Cellular | bis zu 100 Stk. pro Cellular<br>Controller                                                                                                    | bis zu 100 Stk. pro Cellular<br>Controller                                                                                                    |
| Cellular Controller             | 5 Jahre Konnektivität inkl.                                                                                                    | 5 Jahre Konnektivität inkl.                                                                                                    |
| Jedes weitere Gerät             | 12 Credits pro Jahr                                                                                                    | 6 Credits pro Jahr                                                                                                    |
| Cellular Controller             | Cellular Geräte müssen<br>spätestens 2 Jahre nach<br>Auslieferung in Betrieb<br>genommen werden. Ab dem<br>3. Jahr wird jeweilig 1 Jahr<br>abgezogen | Cellular Geräte müssen<br>spätestens 2 Jahre nach<br>Auslieferung in Betrieb<br>genommen werden. Ab dem<br>3. Jahr wird jeweilig 1 Jahr<br>abgezogen |

Achtung: In Betriebnahme zwingend via QR-Code. Ansonsten werden diese Geräte nicht auf der Webplatform angezeigt.

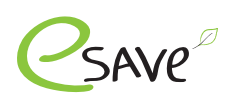

# Variante 2: Reine Cellular Anlage

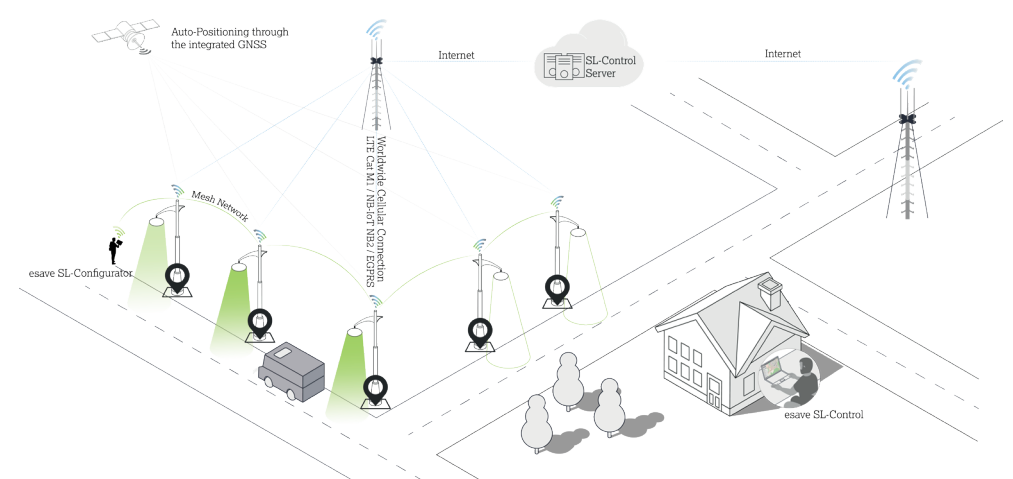

|                                 | Standard                                                                                                    | Light                                                                                                    |
|---------------------------------|----------------------------------------------------------------------------------------------------|----------------------------------------------------------------------------------------------------|
| Anzahl Controller mit Cellular  | X Stk.                                                                                                    | X Stk.                                                                                                    |
| Anzahl Controller ohne Cellular | 0 Stk.                                                                                                    | 0 Stk.                                                                                                    |
| Cellular Controller             | 5 Jahre Konnektivität inkl.                                                                                                    | 5 Jahre Konnektivität inkl.                                                                                                    |
| Jedes weitere Gerät             | 12 Credits pro Jahr                                                                                                    | 6 Credits pro Jahr                                                                                                    |
| Cellular Controller             | Cellular Geräte müssen<br>spätestens 2 Jahre nach<br>Auslieferung in Betrieb<br>genommen werden. Ab dem<br>3. Jahr wird jeweilig 1 Jahr<br>abgezogen | Cellular Geräte müssen<br>spätestens 2 Jahre nach<br>Auslieferung in Betrieb<br>genommen werden. Ab dem<br>3. Jahr wird jeweilig 1 Jahr<br>abgezogen |

Achtung: In Betriebnahme zwingend via QR-Code. Ansonsten werden diese Geräte nicht auf der Webplatform angezeigt.

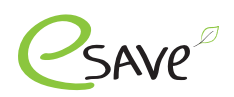

Echtzeit

Echtzeit

Echtzeit

Verkehrsdaten in

Wetterdaten in

Credits pro Jahr

#### **Manueller Modus**

Achtung: Ist ein SL-Gateway der 1. Generation in der Anlage, kann dieser Modus nicht aktiviert werden.

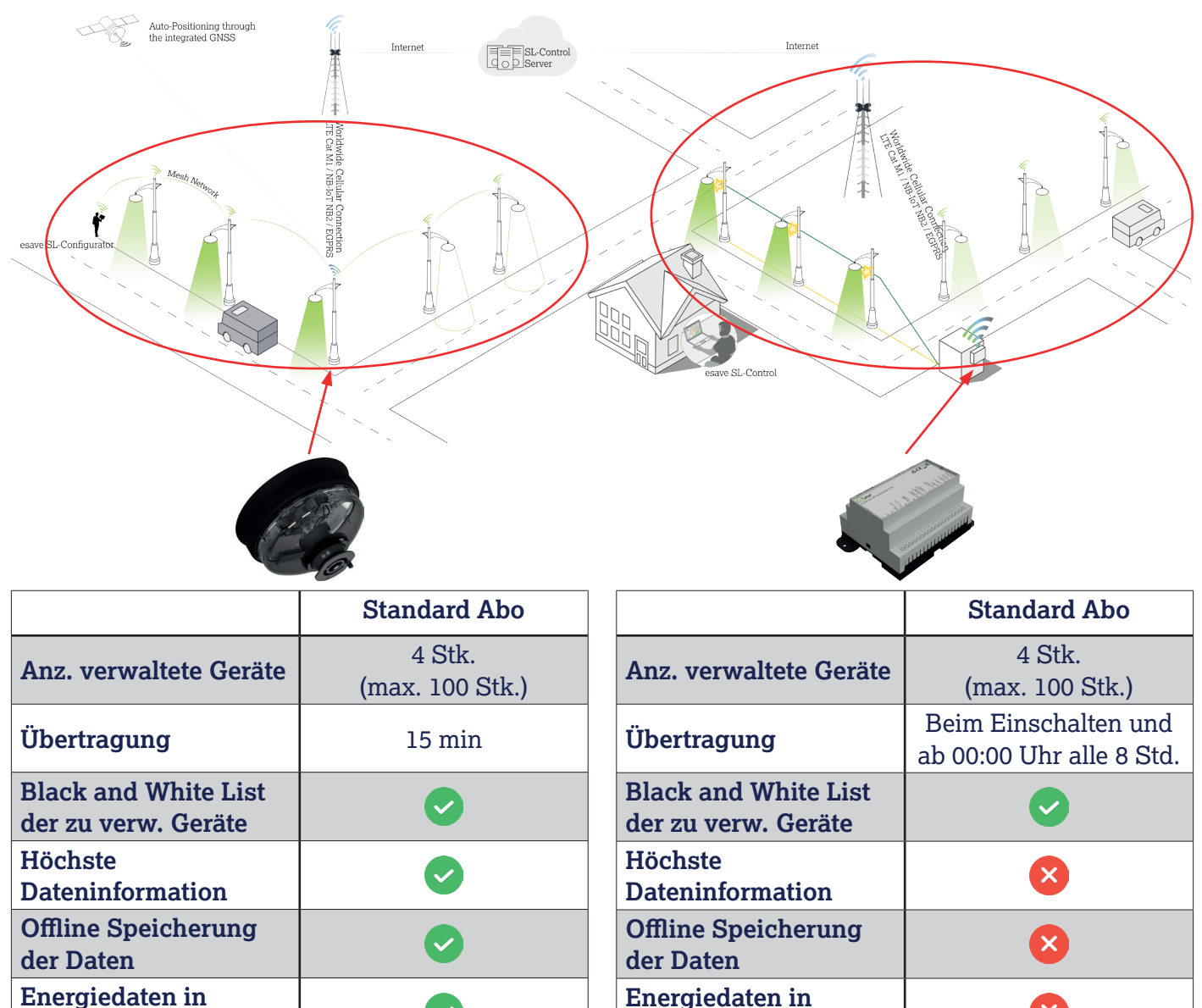

×

X

3x 6 Credits

Total 18 Credits

Echtzeit

**Echtzeit** 

**Echtzeit** 

 $\checkmark$ 

4x 12 Credits

Total 48 Credits

Verkehrsdaten in

Wetterdaten in

**Credits pro Jahr** 

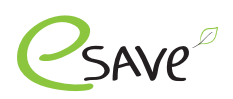

# Automatischer Modus

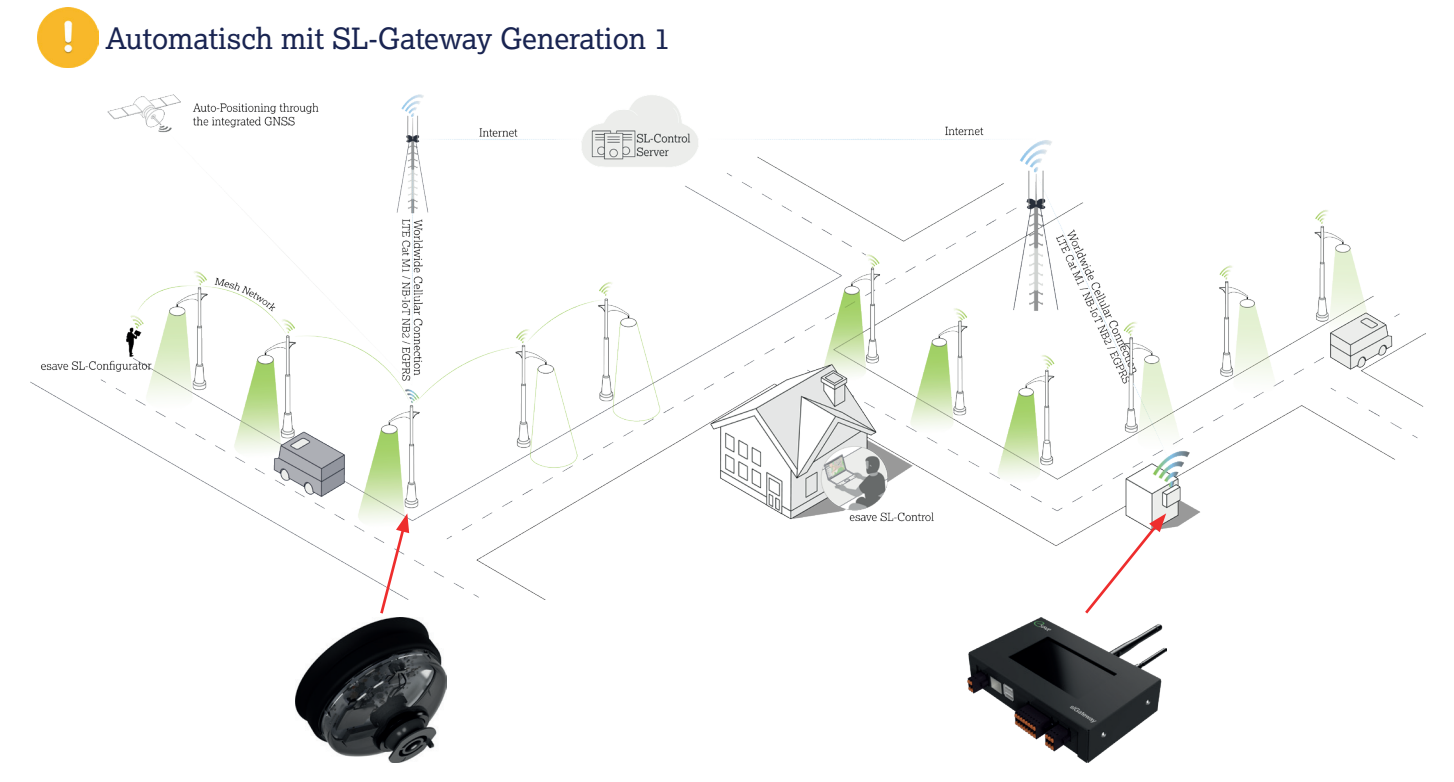

Es kann hier lediglich zwischen dem Abo Light oder Standard ausgewählt werden. Eine Mischung der beiden Abos ist nicht möglich.

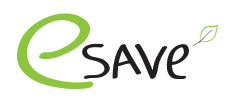

## Credits hinzufügen

1. Auf der esave Webseite unter folgendem Link, das Formular zur "Credits hinzufügen" ausfüllen. <u>Hier ausfüllen</u>

| K             | Kundenadresse                                       |  |  |  |
|---------------|-----------------------------------------------------|--|--|--|
|               | Firma* Kontaktperson*                               |  |  |  |
|               | Telefon* Persönliche E-Mail*                        |  |  |  |
|               | Rechnungsadresse gleich wie Kundenadresse           |  |  |  |
|               | Referenz Nummer                                     |  |  |  |
|               | Anlage Nummer                                       |  |  |  |
|               | Anlagename                                          |  |  |  |
| Abo Varianten |                                                     |  |  |  |
|               | Standard (pro kontrollierten Leuchtpunkt 12 Punkte) |  |  |  |
| Ċ             | ) Light (pro kontrollierten Leuchtpunkt 6 Punkte)   |  |  |  |
|               | Anzahl Punkte (minimum 60)                          |  |  |  |
|               | Anfrage senden                                      |  |  |  |

#### Zahlungsbedingung: 15 Tage Netto

- 2. Nach erhalt des Auftrages, wird diese innerhalb von 24 Std. bearbeitet. Sobald die Credits der Anlage gutgeschrieben wurden, wird der Kunde darüber informiert.
- 3. Die hinterlegte Rechnungsadresse bekommt die Rechnung per Mail zugeschickt. Wird diese nicht innerhalb der 15 Tage beglichen, werden die Credits abgezogen.

#### Zahlungsbedingung: Vorauskasse

- 2. Die Rechnungsadresse bekommt die Rechnung per Mail zugeschickt. Diese muss zuerst bezahlt werden. Wurde die Rechnung beglichen, werden die Credits gutgeschrieben.
- 3. Sobald die Credits der gewünschten Anlage gutgeschrieben wurden, wird der Kunde darüber informiert.

#### Wo finde ich die Anlage Nr.

- 1. Loggen Sie sich auf der SL-Control Webplatform ein. Login
- 2. Öffnen Sie Ihre oder die gewünschte Anlage
- 3. Die Anlage Nr. ist in der URL ersichtlich

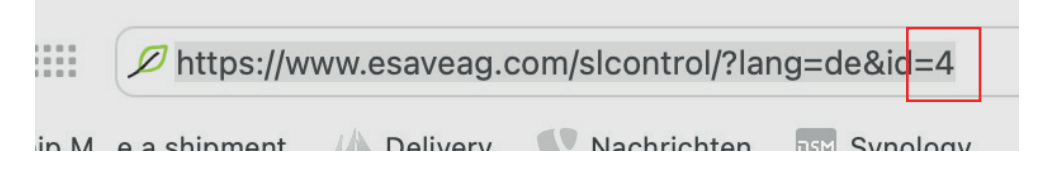

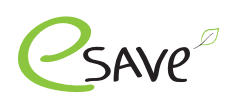

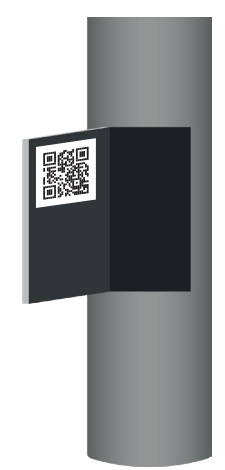

# 1. QR-Code Labels

SLC-Controller werden immer mit mindestens 3 QR-Code Labels ausgeliefert:

- Das erste Label befindet sich bereits auf dem Device
- Das zweite Label empfehlen wir, direkt an der Leuchte anzubringen
- Das dritte Label kann z. B. in der Servicet
  ür des Masten angebracht werden

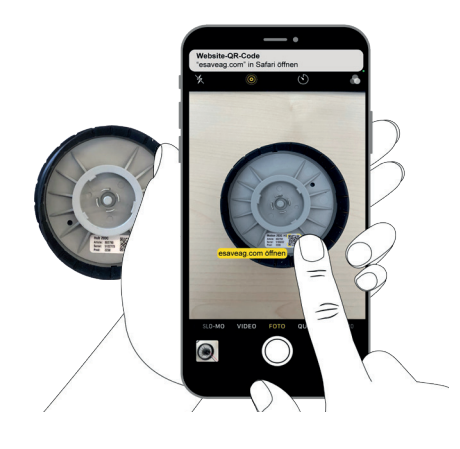

#### 2. QR-Code scannen

Kamera App oder QR Code Scanner App benutzen, um den dazugehörigen Link zu öffnen

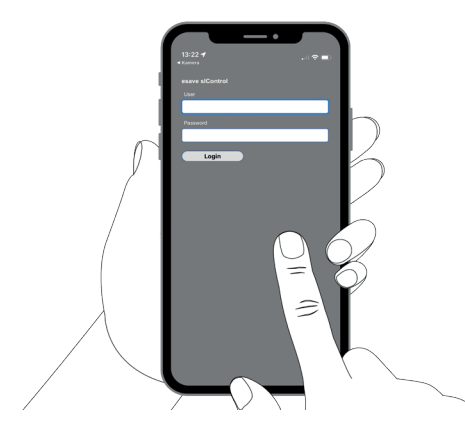

# 3. Beim SL-Control anmelden

Um die Inbetriebnahme zu starten, muss man sich mit dem esave SL-Control Login anmelden.

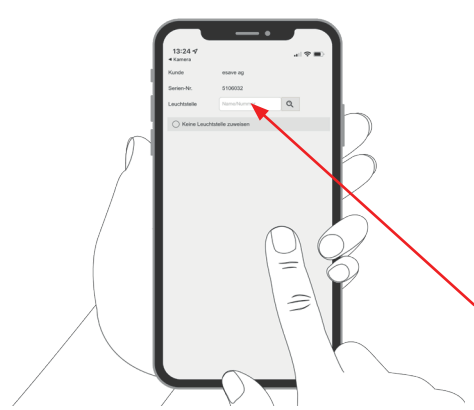

#### 4. Leuchtstelle zuweisen

Wie gewohnt, kann ein Controller der Leuchtstelle zugeordnet werden. Bei den Cellular Controller, ist es möglich diesen Punkt zu überspringen.

Leuchtstell Nr. eintragen

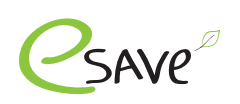

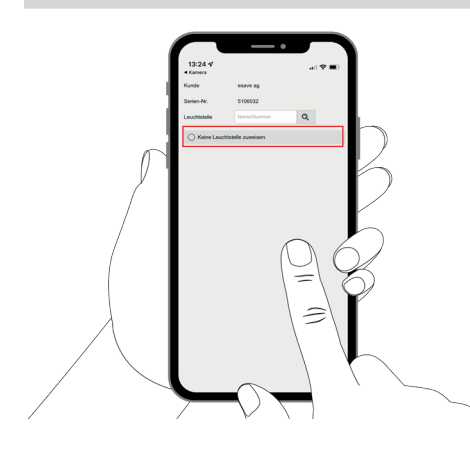

#### 5. keine Leuchtstelle zuweisen

Wird der Punkt "Keine Leuchtstelle zuweisen" ausgewählt, so kann Punkt 4 übersprungen werden.

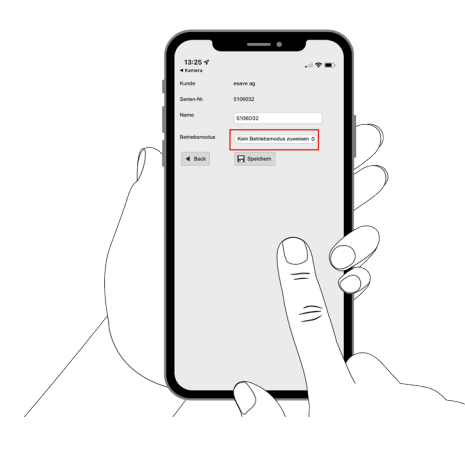

#### 6. Optional: Betriebsmodus zuweisen

Betriebsmodus, welche in der Webplatform SL-Control erstellt wurden, können hier dem Strassenleuchtencontroller direkt zugewiesen werden.

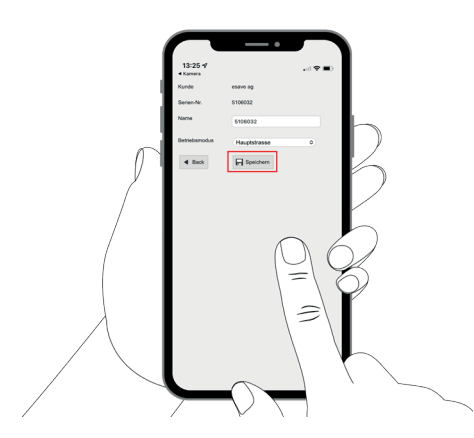

#### 7. Einstellungen speichern

Mit "Speichern" werden die ganzen Einstellungen gespeichert und es kann mit der nächsten Leuchte weiter gemacht werden.